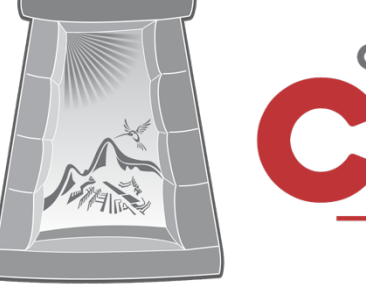

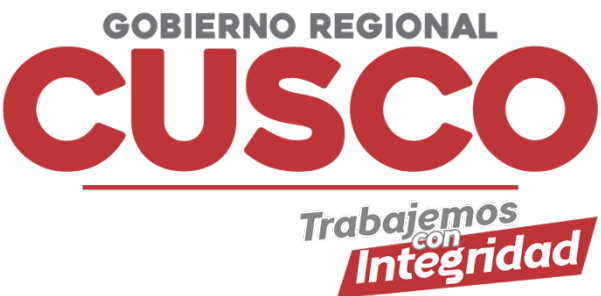

# SISTEMA DE COTIZACIONES EN LINEA

Instructivo Cotizaciones en Línea

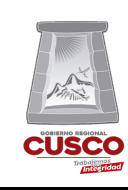

# Tabla de Contenidos

| I.  | Actualizar Mis Datos                 | 2 |
|-----|--------------------------------------|---|
| II. | Como Cotizar                         | 5 |
| 2.1 | l Primer Paso (Cotizaciones Activas) | 5 |
| 2.2 | 2 Segundo Paso (Mis Cotizaciones)    | 8 |

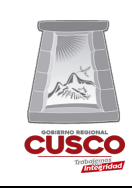

Gerencia Regional de Planeamiento, Presupuesto y Modernización

# I. Actualizar Mis Datos

La actualización de los datos se realiza una vez hecho el registro al sistema de cotizaciones en línea para esto se debe ingresar a la pagina <u>https://cotizaciones.regioncusco.gob.pe</u> (ver **gráfico 1**), luego dar clic en la opción **INICIAR** de la parte superior derecha de la pantalla.

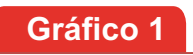

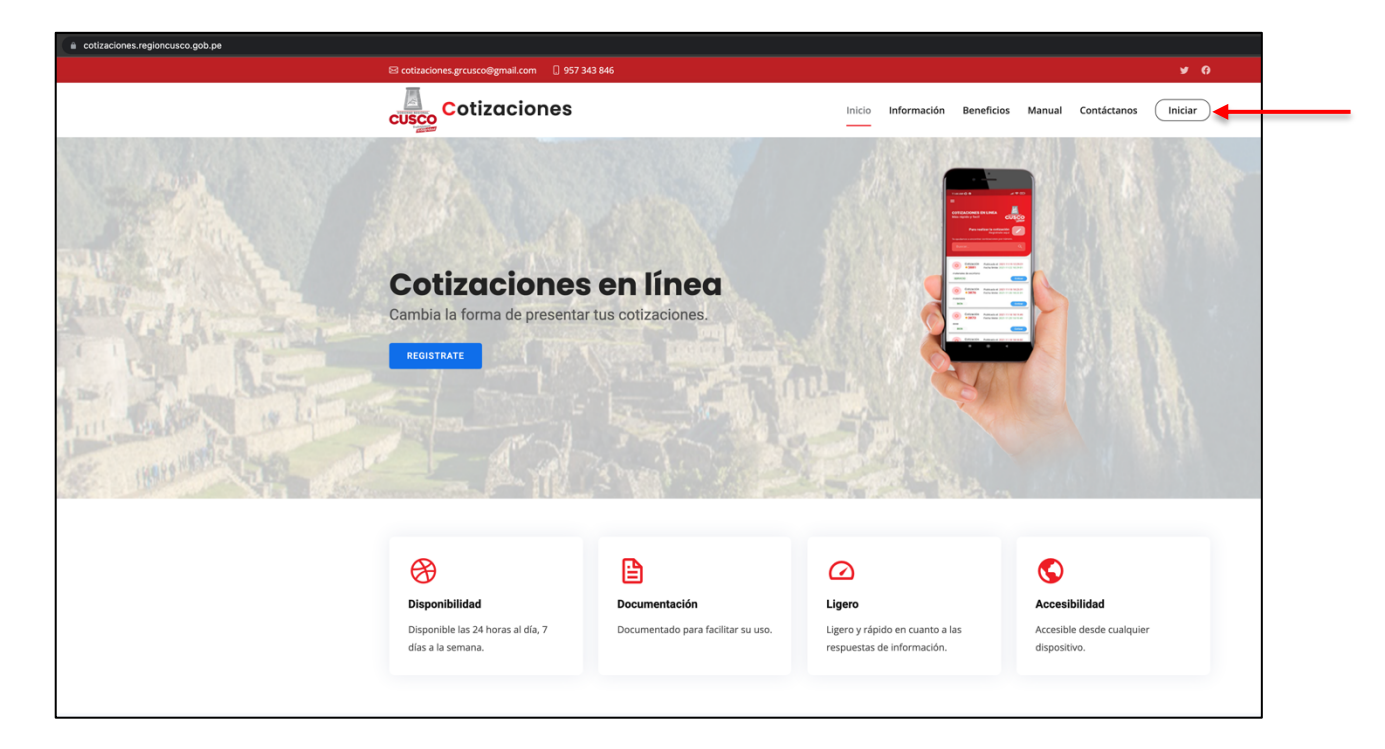

#### Pagina Principal del sistema

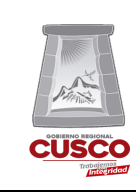

Al ingresar se mostrara la vista para el inicio de sesión al sistema, debemos ingresar el usuario y contraseña (ver **gráfico 2**).

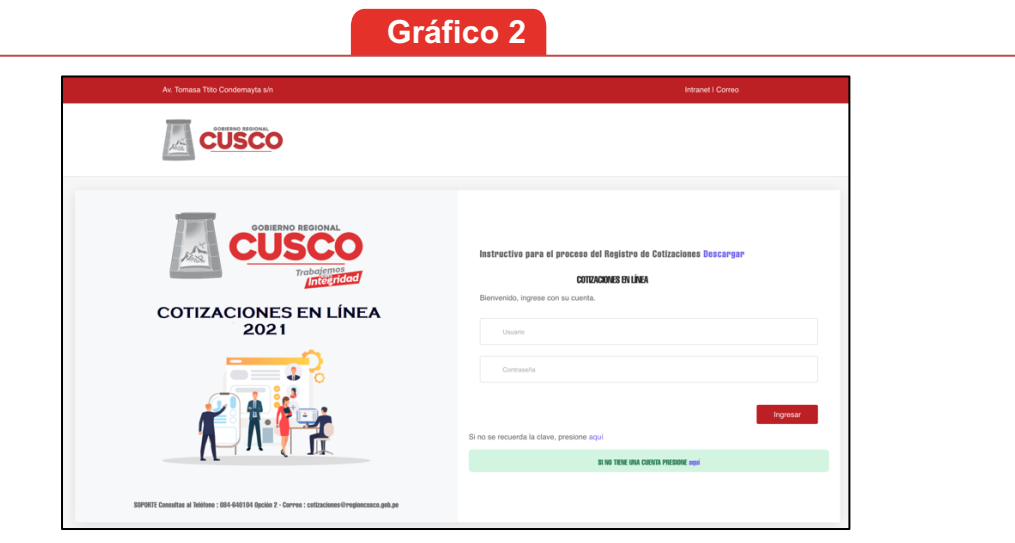

Vista de Inicio de Sesión

Al iniciar sesión se mostrara un comunicado para poder actualizar nuestros datos, hacer clic en la opción mostrada (ver **gráfico 3**) o en la opción Mis Datos (ver **gráfico 4**).

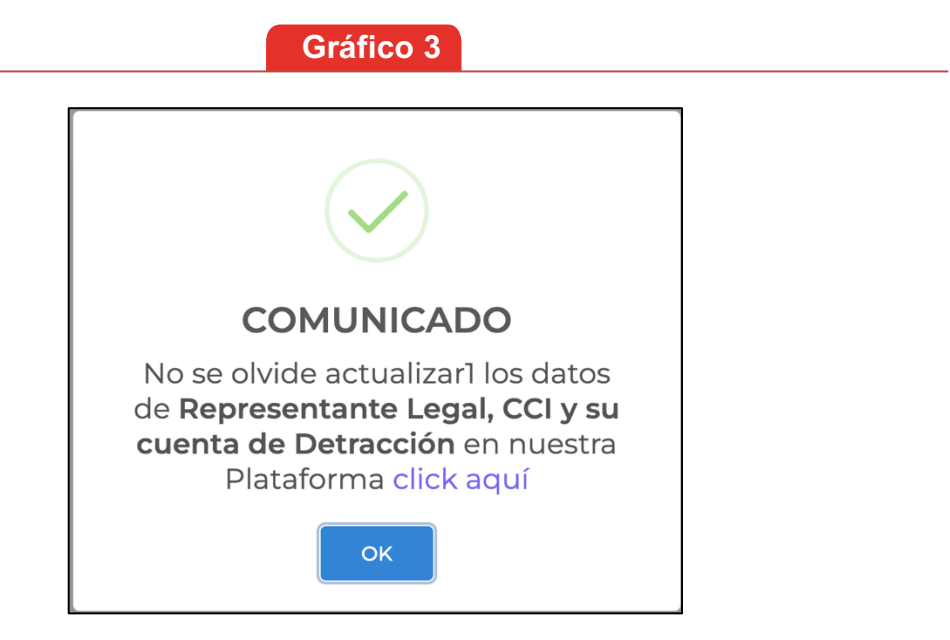

## Comunicado para Actulizar Datos

| Cotizacione                        | s en Línea                     | Versión: 2.0.0       |
|------------------------------------|--------------------------------|----------------------|
| Gerencia Regional de Planeamiento, | Subgerencia de Modernización y | Oficina Funcional de |
| Presupuesto y Modernización        | Tecnologías de la Información  | Informática          |

### Gráfico 4

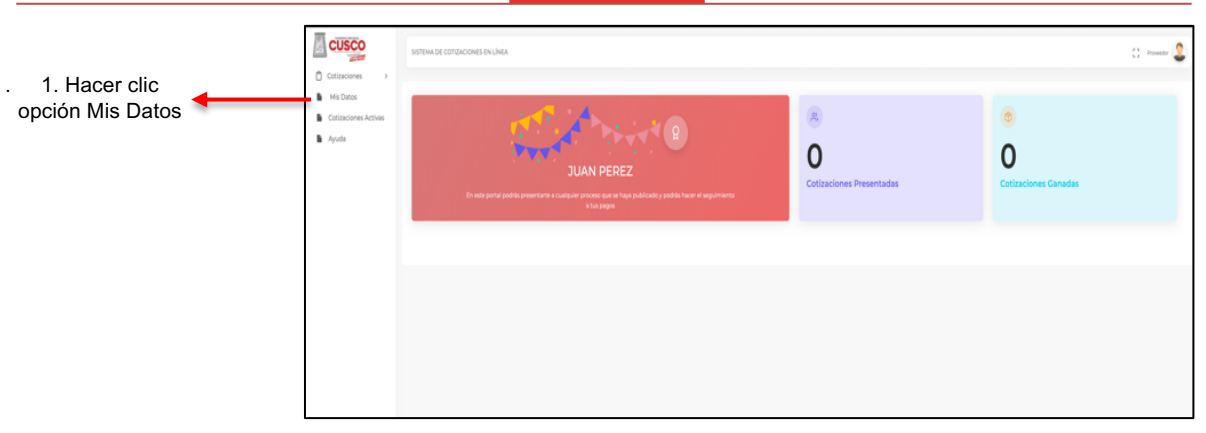

# Vista principal (Opción Mis Datos)

Finalmente se debe completar los datos faltantes en la vista (ver **gráfico 5**), luego de completar todos los campos dar clic en Guardar

#### Gráfico 5

| SISTEMA DE COTIZACIO | NES EN LÍNEA       |                         |                                          |  |
|----------------------|--------------------|-------------------------|------------------------------------------|--|
|                      |                    |                         | MIS DATOS                                |  |
| RUC :                | 1000000001         |                         |                                          |  |
| Giro de Negocio :    | EQUIPOS ×          |                         |                                          |  |
| Razón Social :       | JUAN PEREZ         |                         |                                          |  |
| Domicilio :          | AV. LA CULTURA S/N |                         |                                          |  |
| Teléfono :           | 957343846          | Correo :                | cotizaciones.grcusco@gmail.com           |  |
| Representante DNI :  | ۹                  | Representante Nombres : |                                          |  |
| Cuenta CCI           |                    |                         |                                          |  |
| Entidad :            | INTERBANK          | Cuenta CCI :            | 1010101010101010101010101010101010101010 |  |
| Cuenta Detracción    |                    |                         |                                          |  |
| Entidad :            | BANCO DE LA NACION | Cuenta Detracción :     | 5454544232                               |  |
|                      |                    | ll Limpiar 🛛 🖺 Guardar  |                                          |  |

#### Pantalla de Mis Datos

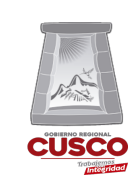

Los datos que se deben de completar son:

- Giro de Negocio: Lista categorias.
- Domicilio: Direccion del Proveedor.
- Representante DNI: DNI del representante.
- Representante Nombre: Nombre del representante.
- Cuenta CCI: Cuenta del proveedor a la que se va depositar.
- Cuenta Detracción: Campo obligatorio.

# II. Como Cotizar

Para poder postular a una cotización se debe seguir dos pasos primero en la opción Cotizaciones Activas y segundo en la opción Mis cotizaciones.

#### 2.1 Primer Paso (Cotizaciones Activas)

Primero seleccionar la opción Cotizaciones Activas y buscar la cotización a la que se va a postular (ver **gráfico 6**).

|                      |                                 |                            | Grafico 6                                                                                                    |                                  |
|----------------------|---------------------------------|----------------------------|----------------------------------------------------------------------------------------------------|----------------------------------|
| CUSCO                | SISTEMA DE COTIZACIONES EN LÍNE | ΞA                         |                                                                                                    | C) Invitado                      |
| 🗋 Cotizaciones 🗸 🗸   |                                 |                            |                                                                                                    |                                  |
| Mis Datos            |                                 |                            | COTIZACIONES EN LÍNEA                                                                                                    |                                  |
| Cotizaciones Activas | <b></b>                         | Nro de Cotización :        | Descripción :                                                                                                    |                                  |
| Ayuda                |                                 | Fecha Inicial : 04/03/2022 | © Fecha Final : 14/03/2022 ©                                                                                                    |                                  |
| Instructivos         |                                 | Tipo : Sólo Vigentes       | Q, Realizar Dásqueda                                                                                                    |                                  |
|                      |                                 |                            |                                                                                                    |                                  |
|                      | TIPO NRO DE COTIZACIÓN          | OBJETO                     | DESCRIPCIÓN COTIZACIÓN                                                                                                    | FECHA LÍMITE OPCIONES            |
|                      | SERVICIO 775                    | SERVICIO                   | SERVICIO DE POLIZAS DE SECURO VEHICULAR<br>Fecha Publicación : 2022-03-14 14:0350                                                            | 2022-03-15 14:03:50 Click Aquí   |
|                      | SERVICIO 701                    | SERVICIO                   | SERVICIO DE EVALUACIÓN, VERIFICACIÓN E INFORME DEL ESTADO SITUACIONAL DE PROCESOS ADMINISTRATIVOS<br>Peche Publicación : 2022-03-14 12:20:49 | 20 2022-03-15 12:20:49 ENVIADO   |
|                      | SERVICIO 795                    | SERVICIO                   | SERVICIO MANTENIMIENTO DE POLDER<br>Fecha Publicación : 2022-03-14 10:0536                                                                   | 2022-03-15 10:05:16              |
|                      | BIEN 796                        | BIENES                     | INODORAS<br>Fecha Publicación : 2022-03-14 10:03:08                                                                                          | 2022-03-15 10:03:08 O Click Aquí |
|                      | BIEN 797                        | BIENES                     | BOLSAS<br>Fecha Publicación : 2022-03-14 10:02:15                                                                                            | 2022-03-15 10:02:15 O Click Aqui |
|                      | BIEN 803                        | BIENES                     | ALAMBRES<br>Fecha Publicación : 2022-03-14 10:01:13                                                                                          | 2022-03-15 10.01:33 O Click Aqui |
|                      | BIEN 815                        | BIENES                     | ALAMBRES<br>Fecha Publicación : 2022-03-14 10:00:30                                                                                          | 2022-03-15 10:00:30 Click Aqui   |

Vista de la opción Cotizaciones activas

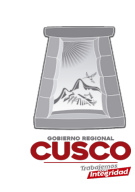

Una vez seleccionada la cotización a la cual se va a postular, dar clic en el botón de • click Aquí y se mostrará las 3 opciones que tiene una cotización Activa.

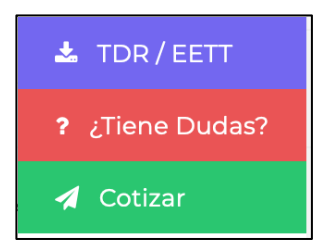

La primera opción muestra las EETT/TDR y los archivos que el área usuaria ha

| adjuntado en el requerimiento para poder verlos hacer clic en el botón | * | (ver |
|------------------------------------------------------------------------|---|------|
| gráfico 7).                                                            |   |      |

Gráfico 7

| ARCHIVOS | ADJUNTOS |         |
|----------|----------|---------|
| NRO.     | ARCHIVO  |         |
| 1        | TDR      | * +     |
|          |          | Aceptar |

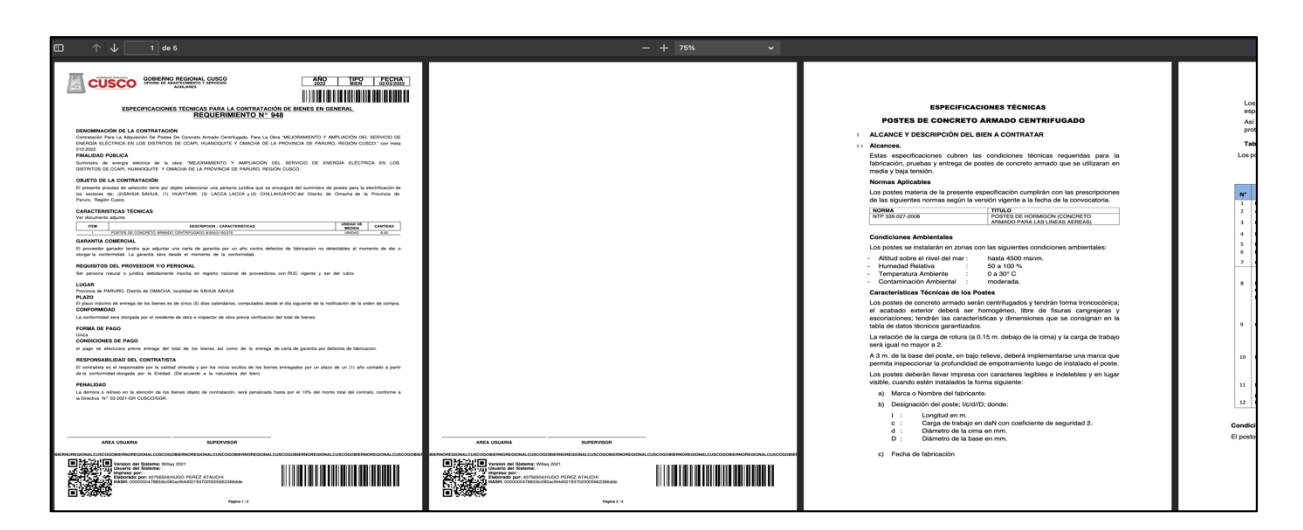

#### Documento que se visualiza en la opción del TDR

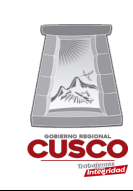

En la segunda opción ¿Tiene Dudas? Puede ingresar una consulta o duda sobre el funcionamiento del sistema, para que nuestro equipo de soporte pueda comunicarse y dar la ayuda correspondiente a la duda que tenga (ver **gráfico 8**).

| Gr | áfic | o 8 |
|----|------|-----|
|    |      |     |

| INGRESAR CONSULTA |          |
|-------------------|----------|
| Consulta :        |          |
|                   | h.       |
|                   | 🖌 Enviar |

#### Vista de la opción la opción ¿Tiene Dudas?

La tercera opción nos mostrara una vista en la cual se debe completar los datos solicitados para completar el primer paso de enviar una cotización los datos son: Tiempo de Entrega, Tiempo Validez, Tiempo de Garantía, Marca, Modelo y los Precios Unitarios (ver **gráfico 9**).

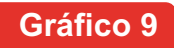

|                                                        | ENVÍE SU CO       | TIZACIÓN              |                      |   |
|--------------------------------------------------------|-------------------|-----------------------|----------------------|---|
| Cotización :                                           | SC : 465 - MADERA |                       |                      |   |
| Tipo de Persona :                                      | PERSONA NATURAL   | Nro. Documento (RUC): |                      |   |
| Nombres :                                              |                   |                       |                      |   |
| Teléfono :                                             |                   | Correo :              | @gmai                |   |
| Tiempo Entrega :                                       |                   | Tiempo Validez :      | Días                 |   |
| Se dedica al objeto de Contratación                    | SI                | Tiempo de Garantia :  |                      |   |
| ITEM CLASIFICAD                                        | OR MARCA MODELO   | UND CANTIDAD          | PRECIO_UNIT. IMPORTE |   |
| LISTONES DE MADERA DE 2" 2.6.2.3.5.4<br>X.2" X 10 PIES |                   | JNIDAD 760.00         |                      |   |
| LISTONES DE MADERA DE 2" 2.6.2.3.5.4<br>X 3" X 10 PIES |                   | JNIDAD 950.00         |                      |   |
|                                                        |                   |                       | TOTAL: 0.0           | D |

Vista de la opción Enviar Cotización

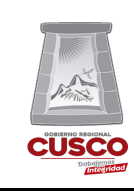

Los campos de Marca y Modelo solo son indispensables en una cotización de **Bienes**, para finalizar dar check a los requisitos para registrar la cotización y luego dar clic en guardar (ver **gráfico 10**).

|  | • | <ol> <li>Declaro Complir con las Especificaciones Técnidas o Terminos de Referencia Requeridos.</li> <li>Declaro que todos los datos ingresados en el presente formulario son verídicos y el escrito presentado se encuentra sujeto a los requisito<br/>establecidos en el Art. 124 del T.U.O. de la Ley Nº 27444, Ley del Procedimiento Administrativo General.</li> <li>Autorizo que las comunicaciones institucionales del Gobierno Regional del Cusco, se remitan a la dirección del correo electrónico consignado.</li> <li>De conformidad con la Ley N° 29733 "Ley de Protección de Datos Personales" y modificatorias, doy mi consentimiento expreso para que los dato<br/>personales brindados en el presente formulario, puedan ser incorporados en un banco de datos personales del Gobierno Regional del Cusco.</li> </ol> |
|--|---|----------------------------------------------------------------------------------------------------|
|--|---|----------------------------------------------------------------------------------------------------|

## 2.2 Segundo Paso (Mis Cotizaciones)

Luego de llenar la cotización nos ubicamos en la opción de Mis Cotizaciones y nos aparecerá el listado de las cotizaciones que se han enviado, que están pendientes y las que vencieron su plazo y no se llegaron a enviar (ver **gráfico 11**).

#### Gráfico 11

|                                                                                                  | SISTEMA DE COTIZ | ACIONES EN LÍNEA    |                         |                                                                                                    |             |            | [] Proveedor              |
|--------------------------------------------------------------------------------------------------|------------------|---------------------|-------------------------|----------------------------------------------------------------------------------------------------|-------------|------------|---------------------------|
| Cottzaciones Cottzaciones Cottzaciones Cottzaciones Cottzaciones Activas Activas Activas Activas |                  | Año :               | 2022                    | MIS COTIZACIONES                                                                                     | Q           | Buscar     |                           |
| Instructivos                                                                                     |                  |                     |                         |                                                                                                    |             |            |                           |
|                                                                                                  | NRO ~ TIPO ~     | ~ FECHA ~           | NRO SOLICITUD +         | ▲ DESCRIPCIÓN -                                                                                      | ,<br>MONTO~ | ∧ ESTADO ~ | ACCIONES*                 |
|                                                                                                  | 1 SERVICIO       | 2022-03-04 09:38:50 | Nro. de Solicitud : 616 | CUADERNO CUADRICULADO T. A-S CON LOCOTIPO                                                            | 3625.00     | ENVIADO    | Cotización Enviada        |
|                                                                                                  | 2 SERVICIO       | 2022-03-06 12:29:51 | Nro. de Solicitud : 609 | SERVICIO DE EVALUACIÓN DE FACTORES PSICOLOGICOS DE RIESGO EN TRABAJADORES DEL PROYECTO               | 2480.00     | ENVIADO    | Cotización Erwiada        |
|                                                                                                  | 3 SERVICIO       | 2022-03-08 12:40:47 | Nro. de Solicitud : 687 | cemento                                                                                              | 4856.30     | PENDIENTE  |                           |
|                                                                                                  | 4 SERVICIO       | 2022-03-08 12:43:12 | Nro. de Solicitud : 674 | AGREGADOS                                                                                            | 0.00        | PENDIENTE  |                           |
|                                                                                                  | 5 SERVICIO       | 2022-03-09 18:44:45 | Nro. de Solicitud : 706 | ESPEJOS INCLUYE INSTALACION                                                                          | 4200.00     | PENDIENTE  |                           |
|                                                                                                  | 6 SERVICIO       | 2022-03-14 11:42:53 | Nro. de Solicitud : 795 | SERVICIO MANTENIMENTO DE FOLDER                                                                      | 3540.25     | PENDIENTE  | <b>▲ </b> <i>A</i> Enviar |
|                                                                                                  | 7 SERVICIO       | 2022-03-14 12:28:56 | Nro. de Solicitud : 795 | SERVICIO MANTENIMIENTO DE FOLDER                                                                     | 4037.50     | PENDIENTE  | <b>▲</b> Enviar           |
|                                                                                                  | 8 SERVICIO       | 2022-03-14 12:44:10 | Nro. de Solicitud : 701 | SERVICIO DE EVALUACIÓN, VERIFICACIÓN E INFORME DEL ESTADO SITUACIONAL DE PROCESOS ADMINISTRATIVOS JU | 31850.00    | ENVIADO    | Cotización Erwiada        |
|                                                                                                  | 9 SERVICIO       | 2022-03-14 17:22:04 | Nro. de Solicitud : 815 | ziambres                                                                                             | 0.00        | PENDIENTE  | <b>▲ #</b> Enviar         |

Vista de la opción Mis Cotizaciones

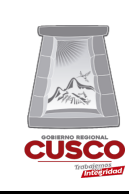

÷

Enviar

(Descargar

Cada cotización pendiente de envió tiene dos opciones

y Enviar), la primera nos permite descargar los archivos adjuntos (ver gráfico 12), cabe resaltar que los archivos estarán llenados con los datos consignados previamente y solo se debe completar la firma para enviarlos.

# Gráfico 12

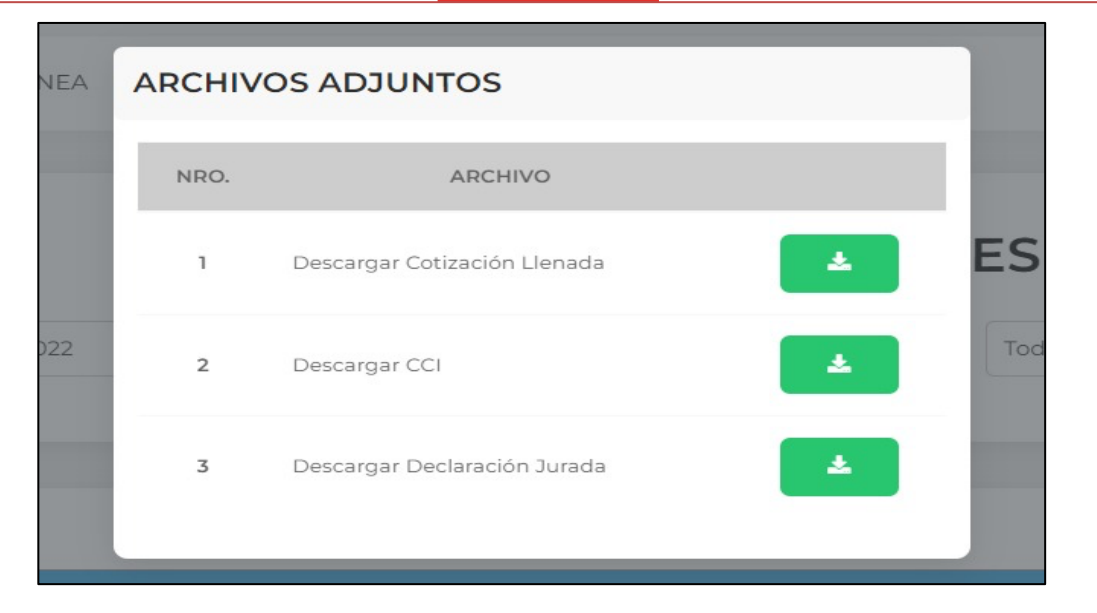

## Vista de los archivos adjuntos (Llenados) para descargar

Los archivos adjuntos que se deben descargar y firmar son:

- Solicitud de Cotización
- Declaración Jurada de Código de Cuenta Interbancaria y Cuenta de Detracciones
- Declaración Jurada del Proveedor

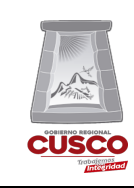

Gerencia Regional de Planeamiento, Presupuesto y Modernización

#### Solicitud de Cotización

| RAZON SOCIAL: JL                  | IAN PEREZ                                                                                                | BUC:                 | 1000000000            | 1                                       |                   |   |   |
|-----------------------------------|----------------------------------------------------------------------------------------------------|----------------------|-----------------------|-----------------------------------------|-------------------|---|---|
| DIRECCION: jr                     | juan santos calle nro 1212122 TELEF                                                                      | ONO: 957343846       | EMAIL: cotiz          | aciones.grcusc                          | o@gmail.com       |   |   |
| REFERENCIA                        |                                                                                                    |                      |                       |                                         |                   |   |   |
| N° META: 15                       | 5                                                                                                    |                      |                       |                                         |                   |   |   |
| Por medio de la pre<br>11/03/2022 | sente sírvase cotizar los siguientes items con                                                           | respondientes al cua | adro de contrata      | iciones Nro. [1                         | 112 de fecha      |   |   |
| ITEM CANT UND                     | DESCRIPCION                                                                                              | MARCA                | MODELO                | P.U                                     | SUBTOTAL          |   |   |
| 1 1.00 SERVICIO                   | MANTENIMENTO INTEGRAL DE LOS FONDOS DOCUMENTALES                                                         |                      |                       | 12.00                                   | 12.00             |   |   |
| GLOSA ·                           |                                                                                                    |                      |                       |                                         |                   |   |   |
| GLODA :                           |                                                                                                    |                      |                       |                                         |                   |   |   |
| Sirvase completar                 | os siguientes campos :                                                                                   |                      |                       |                                         |                   |   |   |
|                                   | Local del Archivo Regional Cusco, ubicado en la Av. D                                                    | e la                 |                       |                                         |                   |   |   |
| LUGAR DE ENTREGA                  | cursura S/N (2do piso de la biblioteca central de la<br>Universidad Nacional San Artonio Abad del Cusco) | CUENTA CON RN        | P SI (X) NO           |                                         |                   |   |   |
| DIRECCIÓN DE ENTRES               | A                                                                                                    |                      | SI (X) NO             | <u>ل</u>                                |                   |   |   |
| FECHA DE COTIZACIÓN               | 2022-03-14                                                                                               | CUENTA CON CO        | BANCO : I             | VTERBANK                                |                   |   |   |
| TIEMPO DE VÁLIDEZ D               | E LA 10                                                                                                  | CUENTA DE DETF       | RACCIÓN Nº 545452     | 123                                     |                   |   |   |
| PLAZO DE EJECUCIÓN                | DIAS                                                                                                    | CUMPLE CON EL        | TORIET SI (X) NO      | ( )                                     |                   |   |   |
| CALENDARIO                        | 15 dias                                                                                                  | Mediante la presen   | te autorizo ser notif | icado via correo e                      | lectrónico :      |   |   |
| TIEMPO DE GARANTÍA<br>COMERCIAL   |                                                                                                    | cotizaciones.gr      | cusco@gmail.co        | n                                       |                   |   |   |
| PROVEEDOR DEDICAD                 | D AL                                                                                                    | Doy Conformidad a    | la lectura de las es  | pecificaciones técn                     | icas y/o términos |   |   |
| OBJETO DE LA<br>CONTRATACIÓN      | SI (X) NO ()                                                                                             | de referencia anexa  | dos a la solicitud de | ootización.                             |                   |   |   |
| NOTA :                            |                                                                                                    |                      |                       |                                         |                   |   |   |
| CORRECCIONES.                     | ARA EN CONSIDERACIÓN LAS COTIZAC                                                                         | JONES QUE TEN        | IGAN BONNOR           | NEO, EINMEIN                            | DADUNAS O         |   |   |
| 2 SIRVASE INDIC<br>3 DE CONSIDERA | AR TODA LAS CONDICIONES REQUERIDAS.<br>AR ALGUNA OBSERVACIÓN DEBERÁ DETALL                               | ARLO.                |                       |                                         |                   |   |   |
| 4 ADJUNTO DEC                     | ARACIÓN JURADA FORMATO 14.                                                                               | 0115 1.0.00100       |                       | 000000000000000000000000000000000000000 |                   |   |   |
| DECIMALES. LOS                    | PRECIOS UNITARIOS PUEDEN SER EXPRES                                                                      | ADOS CON MAS DE      | 02 DECIMALE           | HESADOS SI<br>S.                        | DLO CON 02        |   |   |
|                                   |                                                                                                    |                      |                       |                                         |                   |   |   |
|                                   |                                                                                                    |                      |                       |                                         |                   |   |   |
|                                   |                                                                                                    |                      |                       |                                         |                   |   | - |
|                                   |                                                                                                    |                      |                       |                                         |                   |   |   |
| RESPONSABL                        | E DE GESTIÓN DE ESPECIALISTA EN                                                                          | I INDAGACIÓN DE      | FIRMA Y               | SELLO DEL P                             | ROVEEDOR          |   |   |
| ACTUACIÓNES                       | PREPARATORIAS MERC                                                                                       | ADU                  |                       |                                         |                   |   |   |
|                                   |                                                                                                    |                      |                       |                                         |                   | 1 |   |
|                                   |                                                                                                    |                      |                       |                                         |                   |   |   |

### Declaración Jurada de cuenta CCI

|                                               | GOBIERNO REGIONAL DE<br>SubGerencia de Abastecimientos y<br>Auxiliares | y Servicios                                                             |            |
|-----------------------------------------------|------------------------------------------------------------------------|-------------------------------------------------------------------------|------------|
| DECLARACION                                   | JURADA DE CÓDIGO DE CUENTA<br>DETRACCIONES                             | A INTERBANCARIA Y CUENTA DE                                             |            |
| SEÑORES:                                      |                                                                        |                                                                         |            |
| SUBGERENCIA DE ABAS                           | TECIMIENTOS Y SERVICIOS AUXILIARES                                     |                                                                         |            |
| GOBIERNO REGIONAL D                           | E CUSCO                                                                |                                                                         |            |
| PRESENTE                                      |                                                                        |                                                                         |            |
| El que suscribe,<br>número de teléfono / celu | , identificado (a) con DN<br>lar 957343846, DECLARO que mi número de C | NI Nro 7 y RUC Nro 1000000001 ,<br>CÓDIGO DE CUENTA INTERBANCARIA (CCI) | con<br>es: |
| 1 0 2 0                                       | 1 2 0 0 0 0 1 0                                                        | 1 0 1 0 1 1 2                                                           | 1          |
|                                               | ENTIDAD BANCARIA : INTE                                                | ERBANK                                                                  |            |
|                                               | Firma                                                                  |                                                                         |            |

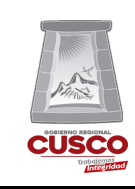

Gerencia Regional de Planeamiento, Presupuesto y Modernización

#### Declaración Jurada del Proveedor

| ×                                                                                            | GOBIERNO REGIONAL DE CUSCO<br>SubGerencia de Abartecimientos y Servicios<br>Auxiliares                                                                                                    |  |
|----------------------------------------------------------------------------------------------|----------------------------------------------------------------------------------------------------|--|
|                                                                                              | DECLARACION JURADA DEL PROVEEDOR                                                                                                    |  |
| Señores:                                                                                     |                                                                                                    |  |
| SUBGERENCIA DE AB                                                                            | ASTECIMIENTOS Y SERVICIOS AUXILIARES                                                                                                    |  |
| GOBIERNO REGIONA                                                                             | L DE CUSCO                                                                                                    |  |
| Presente                                                                                     |                                                                                                    |  |
| Por medio de la preser<br>con número de teléfon                                              | te, yr Identificado (a) con DNI Nro 44 RUC 1000000001 ,<br>o / celular 957343846, DECLARO BAJO JURAMENTO la siguiente:                                                                                                    |  |
| 1. No haber incurrido y                                                                      | me obligo a no incurrir en actos de corrupción, así como a respetar el principio de integridad.                                                                                                    |  |
| 2. No tener impedimen                                                                        | to para contratar con el Estado, conforme al artículo 11 de la Ley de Contrataciones del Estado.                                                                                                    |  |
| <ol> <li>Cuento con las cono<br/>establecidas en las Esp</li> </ol>                          | liciones necesarias para cumpiir cabalmente con las características tpécnicas, requisitos y condiciones<br>secificaciones Técnicas y/o Términos de Referencia de la contratación.                                                                                          |  |
| 4. Me someto a las sar                                                                       | ciones contenidas en la Ley del Procedimiento Administrativo General, Ley Nro 27444.                                                                                                    |  |
| <ol> <li>Participar en el pre<br/>arreglo o convenio c<br/>Legislativo que aprueb</li> </ol> | sente processo de contratación en forma independiente sin mediar consulta, comunicación, acuerdo,<br>on ningún proveedor: y, conocer las disposiciones del Decreto Legistilativo Nro 11034, Decreto<br>a la Ley de Represión de Conductas Anticompetitivas                 |  |
| 6. De ser seleccionado                                                                       | para la contratación, me comprometo a mantener mi oferta hasta el pago.                                                                                                    |  |
| 7. En caso de incump<br>003-2021-GR CUSCO/<br>Unidades Impositivas 7                         | limiento injustificado, acepto la aplicación de la penalidad por mora establecida en la Directiva Nro:<br>GGR "Normas para la contratación de bienes y servicios, para montos iguales o inferiores a ocho (8)<br>ributarias del Gobierno Regional de Cusco - Sede Central" |  |
| 8. De ser seleccion<br>cotizaciones.grcusco@                                                 | ado para efectuar la presente contratación, autorizo se me notifique al correo electrónico<br>gmail.com y/o a mi domicilio sito en jr juan santos calle nro 1212122                                                                                                    |  |
| <ol> <li>No ser Propietario,<br/>mismo objeto de las Es</li> </ol>                           | Socio, Representante Legal, Gerente General o cualquier vínculo de otra empresa que cotiza por el<br>specificaciones Técnicas o Términos de Referencia a los que me presento.                                                                                              |  |
| <ol> <li>Ser responsable o<br/>selección.</li> </ol>                                         | de la veracidad de los documentoss e información que presento en el presente procedimiento de                                                                                                    |  |
|                                                                                              |                                                                                                    |  |
|                                                                                              | •                                                                                                    |  |
|                                                                                              | Firma                                                                                                    |  |
|                                                                                              |                                                                                                    |  |
|                                                                                              |                                                                                                    |  |
|                                                                                              |                                                                                                    |  |
|                                                                                              |                                                                                                    |  |

Una vez descargados los tres archivos **se deben de Firmar** y por último en la opción ENVIAR adjuntar los archivos firmados y dar clic en enviar (ver **gráfico 13**).

#### Gráfico 13

| SISTEM | SISTEMA DE COTIZACIONES EN LÍNEA |                     |            | SUBIR ARCHIVO                          |                                                                                                    | C Prove  |           | C Proveedor 🙎             |
|--------|----------------------------------|---------------------|------------|----------------------------------------|----------------------------------------------------------------------------------------------------|----------|-----------|---------------------------|
|        | Añe: 2022                        |                     |            | Su ofe<br>li<br>ESPE<br>14), RN<br>BAJ | Click aquí para subir su archivo (pdf - Tamaño más: 2548))<br>rtta económica deberá ser entregada formato digital (PDF) mediante este cuadro, debe subir<br>os siguientes documentos SOUCITOD DE COTIZACIÓN, PTEMINOS DE REFERENCIA O<br>CIFICACIONES TÉCNICAS DEBIDAMENTE FIRMADAS, DECLARACIÓN JURADA (FORMATO<br>P VIGENTE, CCI, CUENTA CORRIENTE INTERBANCARIA HABUITADA OBLICATORIAMENTE<br>D ANULACIÓN DE PAGO), FICHA RUC, CUENTA CORRIENTE DE DETRACCIÓN (DE SER EL<br>CASO) | Q Buscar |           |                           |
| NRO ~  | 100 V re                         | • FECHA •           | ^ NR       |                                        | Enviar                                                                                                    |          |           | ~ ACCIONES~               |
| 1      | SERVICIO                         | 2022-03-04 09:38:50 | Nro. de Sa | olicitud : 616                         | CUADERNO CUADRICULADO T. A-S CON LOCOTIPO                                                                                                    | 3625.00  | ENVIADO   | Cotización Enviada        |
| 2      | SERVICIO                         | 2022-03-06 12:29:51 | Nro. de Sc | olicitud : 609                         | SERVICIO DE EVALUACIÓN DE FACTORES PSICOLOGICOS DE RIESCO EN TRABAJADORES DEL PROYECTO                                                                                                    | 2480.00  | ENVIADO   | Cotización Enviada        |
| 3      | SERVICIO                         | 2022-03-08 12:40:47 | Nro. de Sc | olicitud : 687                         | cemento                                                                                                    | 4856.30  | PENDIENTE |                           |
| 4      | SERVICIO                         | 2022-03-08 12:43:12 | Nro. de Sc | olicitud : 674                         | AGREGADOS                                                                                                    | 0.00     | PENDIENTE |                           |
| 5      | SERVICIO                         | 2022-03-09 18:44:45 | Nro. de Sc | olicitud : 706                         | ESPEJOS INCLUYE INSTALACION                                                                                                    | 4200.00  | PENDIENTE |                           |
| 6      | SERVICIO                         | 2022-03-14 11:42:53 | Nro. de So | olicitud : 795                         | SERVICIO MANTENIMIENTO DE POLDER                                                                                                    | 3540.25  | PENDIENTE | A Enviar                  |
| 7      | SERVICIO                         | 2022-03-14 12:28:56 | Nro. de So | olicitud : 795                         | SERVICIO MANTENIMENTO DE FOLDER                                                                                                    | 4037.50  | PENDIENTE | <b>▲ </b> <i>A</i> Enviar |

Vista de la opción Enviar (Archivos Adjuntos)